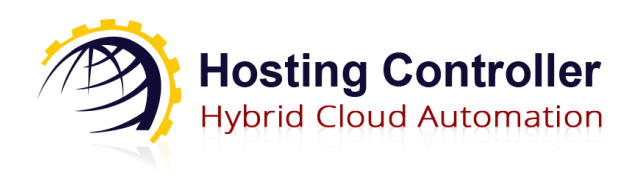

Version 1.1

www.hostingcontroller.com © 2021 Hosting Controller Inc. All Rights Reserved.

# **Proprietary Notice**

This document is the property of, and contains proprietary information of Hosting Controller. No part of this document may be reproduced or transmitted in any form or by any means, electronic or mechanical, including photocopying or recording, for any purpose other than consideration of the technical contents without the written acquiescence of a duly authorized representative of Hosting Controller.

© 2021 Hosting Controller. All Rights Reserved.

## Contents

| Proprietary Notice        | 1 |
|---------------------------|---|
| Target Audience           | 3 |
| Introduction              | 3 |
| Accepting Payments Online | 3 |
| Supported Gateways        | 4 |
| Third-party Gateways:     | 4 |
| Merchant Gateways:        | 4 |
| Part 1 (on Marketplace):  | 4 |
| Part 2 (Backend Hook):    | 7 |
| 1. IMerchantGateway       | 9 |
| 2. IThirdPartyGateway1    | 0 |
| Contact Us1               | 4 |

## **Target Audience**

This guide is solely intended for those users who want to integrate their own payment Gateway with Hosting Controller Marketplace for processing online payments. Integrating a Gateway means that the intended Gateway will be visible at the front end and your clients will be able to pay their bills online through that Gateway. It is assumed that the integrator has sufficient working knowledge of Microsoft Visual Studio and C#.net and knows how to program in these tools.

## Introduction

Hosting Controller is a hybrid cloud control panel, designed to automate all aspects of your business including service provisioning, billing, metering, customer management and on-boarding of new services. It offers a fully integrated Marketplace, capable of accepting one-time and recurring online payments through tight integration of payment Gateways. If for any reason you don't want to utilize any of the already available payment Gateways in the Marketplace, you may choose to integrate your own Gateway. The objective of the guide is to elaborate the process of integrating your own Gateway in the Marketplace.

# **Accepting Payments Online**

For E-commerce merchants it's particularly important to accept payments online. Accepting payments online entails online credit card processing. A payment Gateway is the main link between your bank and the customer's credit card provider. HC Marketplace supports various payment Gateways. Gateways can be found in the "Payment Gateways" menu under "Configurations".

| ≡                           |               |            | 🕜 He                  | lp 🌣 Configur | rations 🗸   | mpowner           |
|-----------------------------|---------------|------------|-----------------------|---------------|-------------|-------------------|
| Payment Gateways            |               |            |                       |               |             | + Add New Gateway |
| Show 10 v records           |               |            |                       | Sea           | irch:       |                   |
| Gateway Name                | Status        |            | Accepted Credit Cards |               | Gateway     | Туре              |
| Authorize.Net               | Not Activated | Activate   | VISA                  |               | Merchant    |                   |
| Bambora                     | Not Activated | Activate   | $\otimes$             |               | Merchant    |                   |
| Moneris                     | Not Activated | Activate   | $\otimes$             |               | Merchant    |                   |
| PayPal                      | Activated     | Deactivate | $\otimes$             |               | Third Party |                   |
| PSiGate                     | Not Activated | Activate   | $\otimes$             |               | Merchant    |                   |
| Showing 1 to 5 of 5 records |               |            |                       |               |             | Previous 1 Next   |

Figure 1: Third-party Gateways and Merchant Gateways in Marketplace.

For users who don't want to accept payments with already available Gateways, the Marketplace sanctions easy integration of other payment Gateways of choice. This guide demonstrates the integration process of such Gateways of choice.

## Supported Gateways

HC Marketplace supports two types of payment Gateways.

## Third-party Gateways:

These Gateways direct the customers away from the Marketplace, taking them to the payment Gateway's website. Here customers fill in their payment details, and after paying, are redirected back to the Marketplace to complete the checkout process. A popular example of a Third-party Gateway is PayPal.

## **Merchant Gateways:**

These Gateways process the payments remaining within the Marketplace. They use the securely stored credit card information from the Marketplace database and process payment within it. An example of a Merchant Gateway is Authorize.Net.

HC Marketplace allows easy integration of new payment Gateways. There are two parts to these integrations. First where you add a new Gateway to Marketplace with its detail and second where you need to add its backend code to send request to the Gateway and parse response to decide the payment status.

# Part 1 (on Marketplace):

Before integrating a new Gateway make sure to uncheck "Free Purchase Mode" and "Invoice Only Mode" under "Store Configurations".

| Store Configurations   |                        |                                                                                                    |
|------------------------|------------------------|----------------------------------------------------------------------------------------------------|
| Configurations         | General Configurations |                                                                                                    |
| General Configurations | Marketplace            | C Enable                                                                                                    |
| Terms of Service       |                        | Uncheck this option to disable Marketplace system. Once done, users will no longer be able to see or subscribe to any product.                                                                                                    |
| Layouts                | Marketplace Mode       | Authorized ~                                                                                                    |
| Localization           |                        | You can choose how your new signups should be processed by the Marketplace system. With "Authorized" mode, each<br>new signup will not be processed until it is approved by the ADMIN. In the "Capture" mode, a new customer with all its<br>resources will immediately be created and provisioned. |
|                        | Top Level Domain       | None 🗸                                                                                                    |
|                        |                        | Please choose a top-level domain for your third level domain signups. This is only required if you want to offer "Third-<br>Level Domain Signup" to your shared hosting customers.                                                                                                    |
|                        | Free Purchase Mode     | Yes<br>Billing or payment information will not be asked on Marketplace system if this option is set to true.                                                                                                    |
|                        | Invoice Only Mode      | Enable<br>This option allows system to do invoicing only. System will not take any responsibility to capture the payments. This<br>option is suitable for customers using some external mechanism to receive payments.                                                                              |
|                        | Client-side Ticketing  | Enable<br>This option allows system to enable/disable ticketing menu on client's dashboard. Note that you will still be able to<br>receive tickets generated by anonymous users (posted in the "Contact Us" form).                                                                                  |
|                        |                        | Save                                                                                                    |

Figure 2: Pre-requisites before integrating a new Gateway.

The first step in integrating a new Gateway is adding a new Gateway. Click "Add New Gateway" and depending on its type (Third Party or Merchant) add the new Gateway.

| Add a new Gatewa  | ау                    | × |
|-------------------|-----------------------|---|
| Gateway Type      | Third Party OMerchant |   |
| Gateway Name      |                       |   |
| Gateway URL       |                       |   |
| Amount Multiplier | 1                     |   |
| Minimum Charge    | 10 \$                 |   |
|                   |                       |   |
|                   | Cancel Save           |   |

Figure 3: Integrating a new payment Gateway.

Edit the newly added Gateway to specify Basic Settings, Custom Fields, Config Variables and Currency Settings. After specifying these configure the Gateway.

| Payment Gateways            |               |            |                       | + Add New Gateway              |
|-----------------------------|---------------|------------|-----------------------|--------------------------------|
| Show 10 v records           |               |            |                       | Search:                        |
| Gateway Name                | Status        |            | Accepted Credit Cards | Gateway Type                   |
| Authorize.Net               | Not Activated | Activate   | $\otimes$             | Merchant                       |
| Bambora                     | Not Activated | Activate   | $\otimes$             | Merchant                       |
| Moneris                     | Not Activated | Activate   | $\otimes$             | Merchant                       |
| MyNewGateway                | Activated     | Deactivate | VISA                  | Merchant Configure Edit Delete |
| PayPal                      | Not Activated | Activate   | $\otimes$             | Third Party                    |
| PSiGate                     | Not Activated | Activate   | $\otimes$             | Merchant                       |
| Showing 1 to 6 of 6 records |               |            |                       | Previous 1 Next                |

Figure 4: Editing and configuring a newly created Gateway.

The Gateway settings include additional fields (referred to as "Custom Fields") which will be displayed on actual payment form. Custom fields are used for asking additional information from the user while making payment.

| 'MyNewGateway' Settings |                                                                        |
|-------------------------|------------------------------------------------------------------------|
| Gateway Settings        | Custom Fields                                                          |
| Basic Settings          | + Add Custom Field                                                     |
| Custom Fields           |                                                                        |
| Config Variables        | Search:                                                                |
| Currency Settings       | Display Mame Field Name                                                |
|                         | Custom_field1 Custom_field1_Name                                       |
|                         | Showing 1 to 1 of 4 records Previous 1 Next                            |
|                         | These custom fields will be shown to the customer on the payment form. |
|                         |                                                                        |
| HC Marketplace Home     | Image: Cart Latestcient +                                              |
| Dashboard               | Rece an Order                                                          |
| ,<br>My Wallet          | My Wallet                                                              |
| View Orders             | Wallet Amount Add Funds                                                |
| Billing Profiles        | \$40.00 Select Billing Profile Visa - Profile1                         |
| Subscriptions           | Credit Card No.                                                        |
| All Invoices            | Funds to Add n                                                         |
| All Receipts            | Custom,field                                                           |
| My Tickets              | Add Funds                                                              |
|                         |                                                                        |

Figure 5: Specifying custom fields.

Once done, you can proceed to the next screen where you need to add Gateway configuration fields. These fields will be shown on Gateway configuration page mainly for Gateway credentials.

| 'MyNewGateway' Settings |                                                                                                    |                                                                              |                                               |
|-------------------------|----------------------------------------------------------------------------------------------------|------------------------------------------------------------------------------|-----------------------------------------------|
| Gateway Settings        | Config Variables                                                                                                    |                                                                              |                                               |
| Basic Settings          |                                                                                                    |                                                                              | + Add Variable                                |
| Custom Fields           |                                                                                                    |                                                                              |                                               |
| Config Variables        |                                                                                                    |                                                                              | Search:                                       |
| Currency Settings       | Variable Name                                                                                                    | Description                                                                  | Value                                         |
|                         | Custom_ConfigVar_1                                                                                                    | Custom_ConfigVar_1                                                           |                                               |
|                         | Showing 1 to 1 of Frecords                                                                                                    |                                                                              | Previous 1 Next                               |
|                         | It's not over yet, just one last step left before you can<br>code to parse its response. Please <b>click here</b> for dete                                                                                                    | start using your new gateway. To make this new pay<br>alls on how to do this | ment gateway work properly, you have to write |
|                         | · /                                                                                                    |                                                                              |                                               |
| Confi<br>Cust<br>Accep  | gure Gateway 'MyNewGateway' om_ConfigVar_1 Lt custom added help text for Custom_Config Lted Credit Cards Selecting an already assigned Credit Card previously assigned gateway.  VISA  VISA  ConfigUte Cards ConfigUte Cards C | gVar_1<br>Type will remove it from the                                       |                                               |
|                         |                                                                                                    | Cancel Save                                                                  |                                               |

Figure 6: Specifying configuration variables.

# Part 2 (Backend Hook):

The second step is to add the backend code of the Gateway to process the payment requests. For backendcode you need to implement methods of an interface from an assembly "Marketplace.Hooks.Interfaces.dll" which is shipped with the Marketplace installation, and can be found in the "bin" directory. This assembly contains two interfaces related to payment Gateways; one each for the two types (Third-party, Merchant).

Download the skeleton project as per the type of your Gateway:

- <u>ThirdPartyGateway.zip</u>
- <u>MerchantGateway.zip</u>

Then perform the following steps to get the project ready:

a. Open the downloaded project in Visual Studio 2015. It's a class library type project.

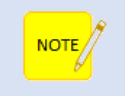

Do not update the versions of any NuGet package already added in the skeleton project.

- b. Add reference to the assembly "*Marketplace.Hooks.Interfaces.dll*" from "*bin*" folder in Marketplace Installation location and rebuild the project.
- c. To give a name to your implementation of the provided interface, open
   *"Modules/GatewaysModule.cs"* file and update the component name (encircled string) with your new Gateway name.
  - i. Name must be exactly the same as entered on the "Add New Gateway" form in the Marketplace.

| <pre>namespace Mark {    [System.Re     orderences     public cla     {         2reference         protec         {</pre> | etplace.Hooks.PaymentGateways<br>flection.Obfuscation(Exclude<br>ss GatewaysModule : Autofac.M<br>ted override void Load(Contai<br>ilder.RegisterType <mynewgatew< th=""><th>s.Modules<br/>= true)]<br/>Module<br/>inerBuilder builder)<br/>way&gt;().Named<imerchantgateway>("MyNewGateway");</imerchantgateway></th></mynewgatew<> | s.Modules<br>= true)]<br>Module<br>inerBuilder builder)<br>way>().Named <imerchantgateway>("MyNewGateway");</imerchantgateway> |
|----------------------------------------------------------------------------------------------------|----------------------------------------------------------------------------------------------------|----------------------------------------------------------------------------------------------------|
| MyNewGateway' Settings                                                                                                    |                                                                                                    |                                                                                                    |
| Gateway Settings                                                                                                    | Basic Settings                                                                                                    |                                                                                                    |
| Basic Settings                                                                                                    | Gateway Type                                                                                                    | Third Party  Merchant                                                                                                    |
| Custom Fields                                                                                                    | Gateway Name                                                                                                    | MyNewGateway                                                                                                    |
| Config Variables                                                                                                    | Cataway LIPI                                                                                                    | https://www.epople.com/                                                                                                    |
| Currency Settings                                                                                                    | Galeway URL                                                                                                    | niths www.google.com                                                                                                    |
|                                                                                                    | Amount Multiplier                                                                                                    | 1                                                                                                    |
|                                                                                                    | Minimum Charge                                                                                                    | 10 \$                                                                                                    |
|                                                                                                    |                                                                                                    | B Save                                                                                                    |

*Figure 7: Name your implementation of the provided interface.* 

- d. Open "MyNewGateway.cs" file which implements an interface (either IMerchantGateway or IThirdPartyGateway) and add your code as per requirements.
  - i. You can change file or class name as per your requirement.

Following is the detail of the interfaces:

## 1. IMerchantGateway

This interface contains only a single method and is for Merchant Gateways. It receives user billing profile, its credit card detail, Gateway credentials and other details as JSON input parameter.

| Methods |       |                                                   |
|---------|-------|---------------------------------------------------|
| PayNow  | Input | {                                                 |
|         |       | "UserProfile":{                                   |
|         |       | <b>"UserId"</b> :0,                               |
|         |       | "UserName":" string ",                            |
|         |       | "FirstName":" string ",                           |
|         |       | "LastName":" string ",                            |
|         |       | "EmailAddress":" string ",                        |
|         |       | "City":" string ",                                |
|         |       | "State": " string ",                              |
|         |       | "StateCode": " string ",                          |
|         |       | "Country":" string ",                             |
|         |       | "CountryCode":" string ",                         |
|         |       | "AddressLine1":" string ",                        |
|         |       | "AddressLine2":" string ",                        |
|         |       | "ZipCode": " string ",                            |
|         |       | "FaxNo":" string",                                |
|         |       | "PhoneNo":" string ",                             |
|         |       | "Language": string ,                              |
|         |       | "CreditCardNo":" string ".                        |
|         |       | "Cvv2":" string ".                                |
|         |       | "ExpiryMonth":0,                                  |
|         |       | "ExpiryYear":0,                                   |
|         |       | },                                                |
|         |       | "Transaction":{                                   |
|         |       | "TransactionId":" guid ",                         |
|         |       | "PaymentTypeName": "AUTH   CAPTURE   AUTHCAPTURE" |
|         |       | "AmountToPay":0.00,                               |
|         |       | "GatewayAmount":0.00,                             |
|         |       | "CurrencyCode":" string "                         |
|         |       | },                                                |
|         |       | "Gateway":{                                       |
|         |       | "Name":" string ",                                |
|         |       | "GatewayUrl":" string ",                          |
|         |       | "ConfVariables":[                                 |
|         |       | {     "NerichleNereally" string "                 |
|         |       | ValiableNallie . Suilly ,                         |
|         |       | Value . sumg                                      |
|         |       | , (<br>{                                          |
|         |       | "VariableName":" string ".                        |
|         |       | "Value":" string "                                |
|         |       | },                                                |
|         |       |                                                   |
|         |       |                                                   |
|         |       |                                                   |
|         |       | 1                                                 |

|        | "CustomFields":[                 |
|--------|----------------------------------|
|        | {                                |
|        | "FieldName":" string ",          |
|        | "Value"." string "               |
|        |                                  |
|        |                                  |
|        |                                  |
|        | "FieldName":" string ",          |
|        | "Value":" string "               |
|        | },                               |
|        |                                  |
|        |                                  |
|        | •                                |
|        |                                  |
|        |                                  |
|        |                                  |
|        | }                                |
|        |                                  |
| Output | {                                |
| •      | "GatewayTransactionId": "string" |
|        | "Status"."Approved   Eailed"     |
|        | "Status Approved   runed ;       |
|        | StatusDetail . String ,          |
|        | "Gatewaykesponse":" optional"    |
|        |                                  |

Following image shows the payment process of Merchant Gateways and role of Hook in the process.

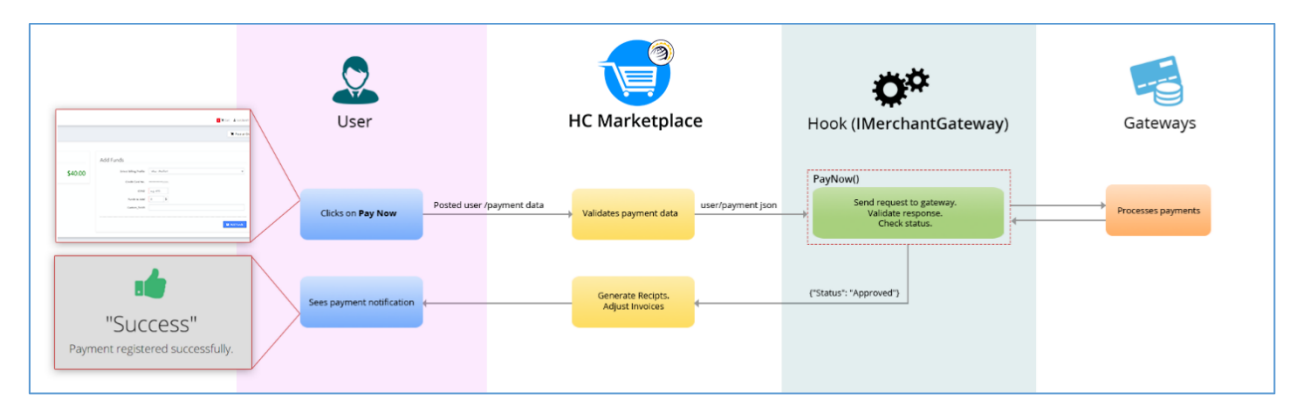

Figure 8: How Marketplace, your implementation (Hook) and Merchant Gateway works.

## 2. IThirdPartyGateway

This interface has two methods; one that returns a URL which HC uses to redirect user to the Gateway's website to make payment and, second, which receives the payment response from the Gateway after completion of payment and decides the payment status.

| Methods             |       |                      |
|---------------------|-------|----------------------|
| ConstructRequestUrl | Input | {<br>"UserProfile":{ |
|                     |       | "UserId":0,          |

```
"UserName":" string ",
 "FirstName":" string ",
 "LastName":" string ",
  "EmailAddress":" string ",
 "City":" string ",
 "State":" string ",
 "StateCode":" string ",
  "Country":" string ",
 "CountryCode":" string ",
 "AddressLine1":" string ",
 "AddressLine2":" string ",
 "ZipCode":" string ",
 "FaxNo":" string ",
 "PhoneNo":" string ",
 "Language":" string "
},
"Transaction":{
 "TransactionId":" guid ",
 "AmountToPay":0.00,
 "GatewayAmount":0.00,
  "CurrencyCode":" string "
},
"Gateway":{
 "Name":" string ",
 "GatewayUrl":" string ",
 "NotifyUrl":" string ",
  "ReturnUrl":" string ",
  "ConfVariables":[
   {
     "VariableName":" string ",
     "Value":" string "
   },
   {
     "VariableName":" string ",
     "Value":" string "
   },
  ],
  "CustomFields":[
   {
     "FieldName":" string ",
     "Value":" string "
   },
   {
     "FieldName":" string ",
     "Value":" string "
   },
```

|               |        | <pre>} } . ] } </pre>                                                                                                    |
|---------------|--------|----------------------------------------------------------------------------------------------------|
|               |        | <b>Note</b> : "NotifyUrl and "ReturnUrl" properties contain two URL values which<br>have to be used in the constructed "RedirectionUrl" in the appropriate URL<br>variables (as mentioned by Gateway)<br>e.g for PayPal<br>&return={ReturnUrl}&notify_url={NotifyUrl}                                                                                                    |
|               | Output | {     "RedirectionUrl":" string " }                                                                                                    |
| ParseResponse | Input  | Param1<br>Serialized string of data posted by the Gateway to our notify URL e.g.<br>payer_id=43EDT6MZJM7L4&payer_status=VERIFIED&first_name=<br>mark&last_name=jhon&address_name=                                                                                                    |
|               |        | <pre>Param2 {     "UserProfile":{     "UserName":" string ",     "FirstName":" string ",     "LastName":" string ",     "City":" string ",     "StateCode":" string ",     "StateCode":" string ",     "CountryCode":" string ",     "CountryCode":" string ",     "AddressLine1":" string ",     "ZipCode":" string ",     "FaxNo":" string ",     "PhoneNo":" string ",     "Language":" string ",     "Transaction":{     "Transaction":{     "Transaction"</pre> |

|        | "Name":" string ",            |
|--------|-------------------------------|
|        | "GatewayUrl":" string ",      |
|        | "ConfVariables":              |
|        | {                             |
|        | "VariableName": " string ".   |
|        | "Value":" string "            |
|        | }.                            |
|        | {                             |
|        | "VariableName":" string ".    |
|        | "Value"." string "            |
|        |                               |
|        | )/                            |
|        |                               |
|        |                               |
|        |                               |
|        | "Custom Fields"               |
|        |                               |
|        | "FieldNome"," string "        |
|        | Pielundine . sumg ,           |
|        | value : string                |
|        | },<br>(                       |
|        |                               |
|        | "FieldName":" string ",       |
|        | "Value":" string "            |
|        | },                            |
|        |                               |
|        |                               |
|        |                               |
|        | ]                             |
|        | }                             |
|        | }                             |
|        |                               |
| Output | {                             |
|        | "Status":"Approved   Failed", |
|        | "StatusDetail":" string ",    |
|        | "GatewayResponse":" optional" |
|        | }                             |
|        |                               |

Following image shows the payment process of Third-party Gateways and role of Hook in the process.

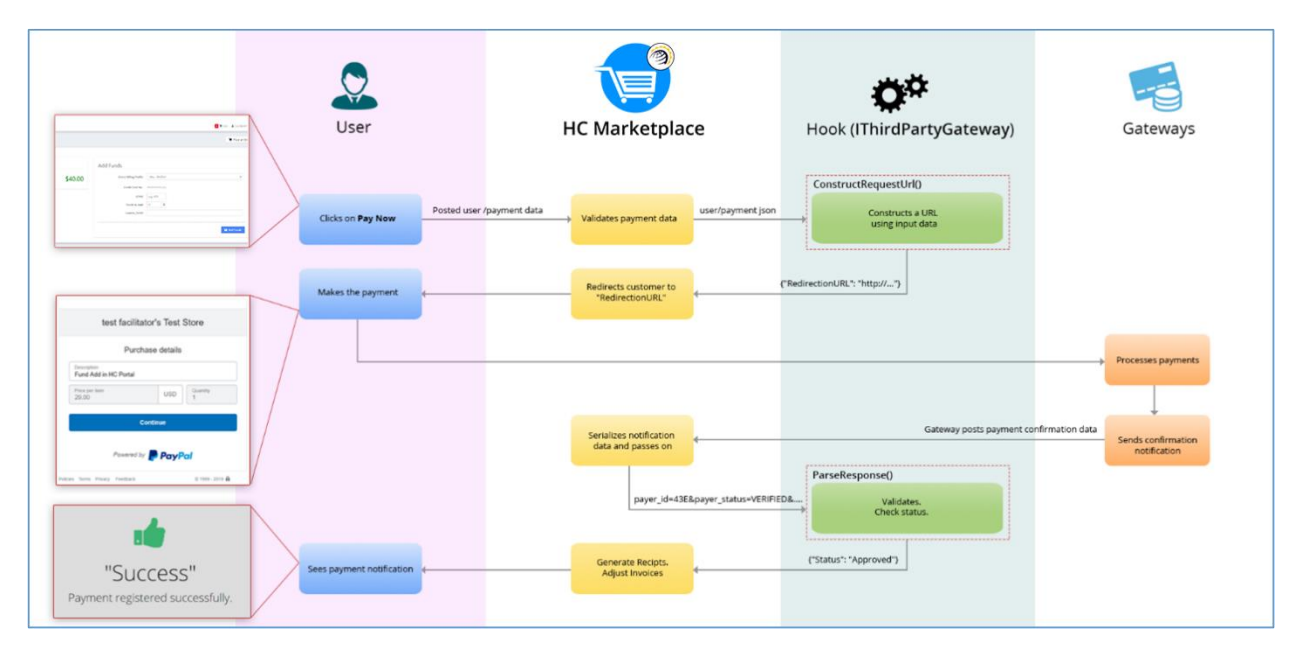

Figure 9: How Marketplace, your implementation (Hook) and Third-party Gateway works.

Once done, just build the project and place the output assembly in the *"bin"* directory of Marketplace. That's it, restart Marketplace app pool and you are good to test your new integration.

Your assembly name must start with "Hook" e.g HookMyNewGateway.dll.

## **Contact Us**

NOTE

In case of any ambiguity/query regarding integration of payment Gateways, please feel free to contact us at <a href="mailto:support@hostingcontroller.com">support@hostingcontroller.com</a>.